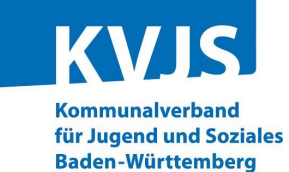

# Digitales Betriebserlaubnisverfahren (DiBev) – Kindertageseinrichtungen – Fragen und Antworten

(Stand: 21. Februar 2024)

Die FAQ-Liste ist unterteilt in die folgenden Themenbereiche:

- 1. Grundsätzliches
- 2. Registrierung und Anmeldung
- 3. Antragstellung
- 4. Betriebserlaubnis

| 1. Gru | 1. Grundsätzliches                                       |                                                                                                    |  |  |
|--------|----------------------------------------------------------|----------------------------------------------------------------------------------------------------|--|--|
| Nr.    | Frage                                                    | Antwort                                                                                                    |  |  |
| 1.1    | Welche Möglichkeiten bietet DiBev?                       | Im Rahmen des DiBev können Träger von Kindertageseinrichtungen sowohl Neu- als<br>auch Änderungsanträge nach § 45 SGB VIII digital einreichen.<br>Hinweis: Beim Umzug einer Einrichtung ist ein Änderungsantrag zu stellen.                                                                                 |  |  |
| 1.2    | Welche Vorteile ergeben sich durch das DiBev für Träger? | Das DiBev ermöglicht i.d.R. eine schnellere Bearbeitung und vereinfacht das BE-<br>Verfahren. Bereits in KitaDataWebhouse (KDW) hinterlegte Daten, wie bspw. das<br>Personal, können direkt in das DiBev übernommen werden. Über das DiBev erteilte BE's<br>können jederzeit über das KDW abgerufen werden. |  |  |

www.kvjs.de

| 2. R | 2. Registrierung und Anmeldung                                                                                                    |                                                                                                    |  |
|------|----------------------------------------------------------------------------------------------------|----------------------------------------------------------------------------------------------------|--|
| Nr.  | Frage                                                                                                    | Antwort                                                                                                    |  |
| 2.1  | Welcher Benutzername wird bei der Registrierung vergeben<br>und wie erfolgt die Registrierung?                                                                                                    | Der Träger gibt seine E-Mailadresse an. Wir empfehlen die<br>Verwendung einer nicht-personenbezogenen Funktions-E-Mail-<br>Adresse.                                                                                                    |  |
|      | Statsette       Infos UVP v       UVP abschließen       Abmeiden         Stichtag:       oder       Unverzügl. Personalmeldung v       Benutzer:         Stichtag:       oder       Unverzügl. Personalmeldung v       Benutzer:         Ste sollten zu den Ein- / Austritten (bei Nicht-Erfüllung der MPS auch Erhöhung der WoStd) des Personals<br>eine unverzügliche Personalmeldung abgeben.       Bitte wählen Sie zunächst den gewünschten Stichtag aus oder klicken Sie ab Unverzügl. Personalmeldung'. Erst dann können Sie lost         Wilkommen im KITA-Data-Webhouse,       Achtung! Dies ist der Testserver. Hier können keine offiziellen Meldungen abgeschickt werden!         DEEV       NEU: Digitales Betriebserlaubnisverfahren:         4 Her können Sie sich für DiBev registrieren         4 Her können Sie sich für DiBev registrieren         9 Unter folgendem Link finden Sie ein Erklärvideo zum Digitalen Betriebserlaubnisverfahren (Erklärvideo)         Screenshot 1 © KVJS | Nach der Registrierung erfolgt die Anmeldung über die<br>Zugangsdaten in KDW und der Auswahl des Stichtags.<br>Über den Button "registrieren" können die Felder für DiBeV<br>ausgefüllt werden. Danach erhält der Träger im oberen Fenster<br>eine orangefarbene Meldung und wählt "Formular" aus.<br>Nach der Registrierung erfolgt die Anmeldung über die<br>Zugangsdaten in KDW und der Auswahl des Stichtags.<br>Über den Button "registrieren" können die Felder für DiBeV<br>ausgefüllt werden. Danach erhält der Träger im oberen Fenster<br>eine orangefarbene Meldung und wählt "Formular" aus. |  |
|      |                                                                                                    |                                                                                                    |  |

# 2. Registrierung und Anmeldung

| Nr. I | Frage                                                                                                    |                      |  | Antwort                                                                                                    |             |
|-------|----------------------------------------------------------------------------------------------------|----------------------|--|----------------------------------------------------------------------------------------------------|-------------|
|       | Kommunalverband für Jugend und Soziales<br>Baden-Württemberg<br>Dezernat Jugend - Landesjugendamt - Ref. 44<br>Lindenspürstr. 39<br>70176 Stuttgart<br>Um Ihren Antrag schnell bearbeiten zu können,<br>senden Sie diesen bitte unterschrieben als<br>Scan per E-Mail an: <u>dibev@kvis.de</u>                                                                                    |                      |  | Dieses Formular wird vom Träger unterschrieben, eingescannt<br>und an die E-Mail-Adresse: <u>dibev@kvjs.de</u> gesendet. Nach de<br>Prüfung wird der Zugang zum DiBev für den Träger<br>freigeschaltet.<br>Die Zugangsdaten (Benutzername, Passwort) bei DiBev und<br>KDW sind nicht identisch. Der Träger kann sich mit beiden<br>Zugangsdaten über die Startseite von KDW einloggen. Je nach<br>Benutzername öffnet sich die entsprechende<br>Benutzeroberfläche (KDW oder DiBev). Daten bereits<br>bestehender Einrichtungen sind im DiBev automatisch |             |
|       | Antragsteller/-in (T                                                                                                    | rägervertreter/-in)  |  |                                                                                                    | hinterlegt. |
|       | Name, Vorname     Daum, Silvia       Name (Träger)     Stadt Musterstadt,ISB AG       Straße / Nr.     Teststraße 1       PLZ / Ort     70000 Stuttgart                                                                                                    |                      |  |                                                                                                    |             |
|       |                                                                                                    |                      |  |                                                                                                    |             |
|       |                                                                                                    |                      |  |                                                                                                    |             |
|       |                                                                                                    |                      |  |                                                                                                    |             |
|       | Telefon                                                                                                    | 000000000            |  |                                                                                                    |             |
|       | E-Mail                                                                                                    | online-lemen@kvjs.de |  |                                                                                                    |             |
|       | Mit Ihrer Unterschrift bestätigen Sie uns Ihre Identität und dass alle Angaben vollständig und korrekt sind.<br>Bitte bedenken Sie, dass Falschangaben zur Verzögerung bzw. Nichterteilung der Betriebserlaubnis führen<br>können.<br>Achten Sie bitte auch darauf, dieses Formular immer nur per E-Mail zu versenden. Verwenden Sie hierzu<br>unbedingt den oben genannten Link. |                      |  |                                                                                                    |             |

| 3. A | 3. Antragstellung                                                                                                    |                                                                                                    |  |  |  |
|------|----------------------------------------------------------------------------------------------------|----------------------------------------------------------------------------------------------------|--|--|--|
| Nr.  | Frage                                                                                                    | Antwort                                                                                                    |  |  |  |
| 3.1  | Wie kann ein BE-Antrag gestellt werden?                                                                                                    | In den folgenden Screenshots ist der Ablauf verkürzt dargestellt:                                                                                                    |  |  |  |
|      | With Kallin ein DE-Killing gestellin Werden!!         Vite werden ein DE-Killing gestellin Werden!!         Userer De Det ein Det ein D | <ol> <li>Nach erfolgreicher Anmeldung erscheint die Oberfläche des<br/>DiBev.</li> <li>Der Träger wählt aus, für welche Einrichtung eine Änderung<br/>vorgenommen werden soll.</li> <li>Eine neue Einrichtung wird über den grünen Button "Neue<br/>Einrichtung" beantragt.</li> </ol> |  |  |  |
|      | Screenshot 3 © KVJS                                                                                                    |                                                                                                    |  |  |  |

## 3. Antragstellung

#### Nr. Frage

| DjBev                                                                          | Villkommen zur<br>lei inhaltlichen<br>lei technischer | Digitalen Betri<br>Fragen wende | iebserlaubni<br>n Sie sich bi<br>en Sie sich b | o<br>sverfahren!<br>tte an: Frau/H<br>itte an die KD | E Abmelden<br>Herr Mustermann<br>W-Hotline: Tel. 0711 6375-476 |
|--------------------------------------------------------------------------------|-------------------------------------------------------|---------------------------------|------------------------------------------------|------------------------------------------------------|----------------------------------------------------------------|
| zurück zur Auswahlliste<br>2130659 test, 12345 Mustern fidt, Straße 1ä, Antrag |                                                       | l                               |                                                |                                                      |                                                                |
| mager chinemang Analy orapp                                                    | reraonar                                              | Likiaiangen                     | Amagen                                         | Abacilluaa                                           |                                                                |
| Kurzanleitung Platzvergabe Notbetreu                                           | ung                                                   |                                 |                                                |                                                      |                                                                |
|                                                                                |                                                       |                                 |                                                |                                                      |                                                                |
| Antragsnummer                                                                  | -                                                     |                                 |                                                |                                                      |                                                                |
| Fingang                                                                        | -                                                     |                                 |                                                |                                                      |                                                                |
| Conjente Inhetrichnehme/Änderung                                               | Detum                                                 |                                 |                                                |                                                      |                                                                |
| Geplante inbetriebnanme/Anderung                                               | Datum                                                 |                                 |                                                |                                                      |                                                                |
| Antragsbestimmung                                                              |                                                       |                                 |                                                |                                                      | ×.                                                             |
| Status                                                                         |                                                       |                                 |                                                |                                                      |                                                                |
|                                                                                | Anderung d                                            | er Betriebsfor                  | m von Gru                                      | open und/od                                          | ler neue Gruppe(n) und/oder Schließung von Gruppe(n)           |
| Abbrechen Liste der Änderunge                                                  | Umzug eine                                            | er kompletten                   | Einrichtung                                    | in ein andei                                         | res Gebaude                                                    |
|                                                                                |                                                       |                                 |                                                |                                                      |                                                                |
| Welche Anregungen möchten Sie uns zu                                           | dieser Seite mi                                       | tteilen?                        |                                                |                                                      |                                                                |
|                                                                                |                                                       |                                 |                                                |                                                      |                                                                |

#### Screenshot 5 © KVJS

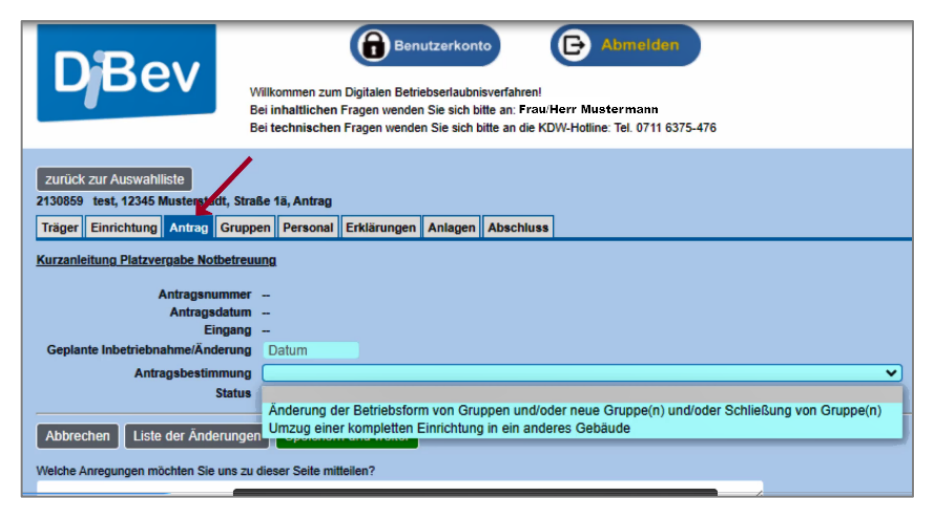

### Antwort

4. Das System führt den Anwender durch verschiedene Register, wie bspw. "Antrag", "Gruppen" oder "Personal". Türkis hinterlegte Felder sind Pflichtfelder.

5. Jede Registerkarte ist auszufüllen. Eine Bestätigung der Angaben erfolgt über "speichern und weiter".

6. Im letzten Schritt ist die Formulierung "Der Betrieb kann erst nach Erhalt der Betriebserlaubnis aufgenommen werden" zu bestätigen. Nach Abschluss aller Eingaben kann der Antrag über das entsprechende Feld abgegeben und als PDF heruntergeladen werden. Danach erhält der Träger von KDW eine Eingangs-E-Mail.

Screenshot 6 © KVJS

| 3. Antragstellung |                                                                                                    |                                                                                                    |  |
|-------------------|----------------------------------------------------------------------------------------------------|----------------------------------------------------------------------------------------------------|--|
| Nr.               | Frage                                                                                                    | Antwort                                                                                                    |  |
| 3.2               | Wo erhalten Träger Unterstützung bei der Antragstellung in DiBev?                                                                 | Bei technischen Fragen kann sich der Träger an die KDW-<br>Hotline (Tel.: 0711/6375-476) wenden, bei fachlichen Fragen<br>zum Antrag an die Ansprechperson für den jeweiligen Stadt- und<br>Landkreis (sh. <u>KVJS: Ansprechpartnersuche</u> ).<br>Zudem können auf der Startseite von KDW-Videos aufgerufen<br>werden, die die Antragsstellung erläutern.                                                        |  |
| 3.3               | Kann die Antragsstellung unterbrochen werden?                                                                                     | Ja. Zwischenspeicherungen sind möglich, um den Antrag zu<br>einem späteren Zeitpunkt weiter bearbeiten zu können. Erst<br>wenn der Antrag über die Registerkarte "Abschluss" eingereicht<br>wird, sind keine Änderungen mehr möglich.                                                                                                    |  |
| 3.4               | Wie können Unterlagen nachgereicht werden?                                                                                        | Unter der Registerkarte "Anlagen" können weitere Dokumente<br>wie bspw. Konzeption, Grundriss etc. nachträglich hochgeladen<br>werden. Personalangaben zu laufenden Anträgen sind über die<br>unverzügliche Personalmeldung (UVP), Änderungen zu bereits<br>beantragten Angebotsformen (Öffnungszeiten, Kleingruppe)<br>per E-Mail bei der Ansprechperson des jeweiligen Stadt- und<br>Landkreises nachzureichen. |  |
| 3.5               | Die Daten zum Antrag wurden falsch eingegeben und bereits abgeschickt.<br>Ist es möglich, dass der Träger den Antrag zurückzieht? | Der Träger kann den Antrag, sobald dieser eingereicht wurde,<br>nicht mehr verändern. Es besteht die Option, dass der Antrag<br>zur Weiterbearbeitung von dem Ansprechpartner des Stadt- und<br>Landkreises an den Träger zur Korrektur zurückgegeben wird.                                                                                                    |  |
| 3.6               | Kann der Träger während eines laufenden BE-Verfahrens einen erneuten Antrag für dieselbe Einrichtung stellen?                     | Nein, der digitale BE-Antrag muss zuerst vollständig bearbeitet<br>werden. Erst nach Abschluss der Bearbeitung kann ein neuer<br>Antrag auf Erteilung einer BE gestellt werden.                                                                                                    |  |

| 3. Ar | 3. Antragstellung                                                                                                    |                                                                                                    |  |
|-------|----------------------------------------------------------------------------------------------------|----------------------------------------------------------------------------------------------------|--|
| Nr.   | Frage                                                                                                    | Antwort                                                                                                    |  |
| 3.7   | Welche Schritte sind erforderlich, wenn ein Antrag an den Träger zurückgesandt wird?                                                          | Der Antrag kann von der zuständigen Ansprechperson zur<br>erneuten Bearbeitung zurück an den Träger gesendet werden.<br>Der Träger erhält hierüber eine Info von KDW.                                                                                                    |  |
| 3.8   | Wie lange bleiben begonnene, aber noch nicht an den KVJS<br>abgesendete Anträge in KDW gespeichert?                                           | Ist das eingetragene Datum der geplanten Inbetriebnahme<br>erreicht, erhält der Träger eine E-Mail von KDW mit dem<br>Hinweis, dass der Antrag nach Ablauf der nächsten drei Monate<br>gelöscht wird.<br>Die Frist zur Löschung kann vom Träger durch eine Anpassung<br>des geplanten Inbetriebnahmedatums verändert werden.                                                                                                    |  |
| 3.9   | Wie können zusätzliche Antragsoptionen (siehe Punkt 6.6 und 6.7 der <u>FAQ-Liste</u><br><u>Betriebserlaubnisverfahren</u> ) beantragt werden? | Diese Option kann über das Bemerkungsfeld der jeweiligen<br>Gruppe eingetragen werden.                                                                                                    |  |
| 3.10  | Wie können Gruppen/Einrichtungen in DiBev geschlossen werden?                                                                                 | 131271 Tet für Birfistung, 71233 Weil der Stadt, Endstation 1, Antrag 16 Antragestellung         Upper der Kinder         Gruppen anne         1         Gruppen anne         1         Gruppen anne         1         Gruppen anne         1         Gruppen anne         1         Gruppen anne         1         Gruppen anne         1         Gruppen anne         1         Gruppen anne         1         1         1         1         1         1         1         1         1         1         1         1         1         1         1         1         1         1          1         1         1         1         1         1         1         1         1         1         1         1         1         1 |  |

| 3. Antragstellung |                                                             |                                                                                                    |
|-------------------|-------------------------------------------------------------|----------------------------------------------------------------------------------------------------|
| Nr.               | Frage                                                       | Antwort                                                                                                    |
| 3.11              | Wie ist ein Umzug einer Einrichtung in DiBev zu beantragen? | Ein Umzug ist als Änderungsantrag der bestehenden<br>Einrichtung zu beantragen ("Dauerhafter Umzug einer<br>kompletten Einrichtung in ein anderes Gebäude"). |

| 4. Betriebserlaubnis |                                                               |                                                                                                    |
|----------------------|---------------------------------------------------------------|----------------------------------------------------------------------------------------------------|
| Nr.                  | Frage                                                         | Antwort                                                                                                    |
| 4.1                  | Wo kann der Bescheid für die erteilte BE<br>abgerufen werden? | Sobald die BE erteilt wird, erhält der Träger eine E-Mail mit der Mitteilung, dass der Bescheid in KDW<br>unter der Registerkarte "Einrichtung" abgerufen werden kann.<br>Die nachrichtliche Übermittlung an die Kommune, das Jugend- und Gesundheitsamt, den jeweiligen<br>Landesverband sowie an die geschäftsführenden Institutionen erfolgt per E-Mail. Der Bescheid kann<br>wie folgt im KDW abgerufen werden: |
|                      |                                                               | Screenshot 8 © KVJS                                                                                                    |